# 日本デザイン学会第68回春季研究発表大会参加・進行ガイド①

# 1. 参加者の皆様へ

日本デザイン学会第 68 回春季研究発表大会は Zoom (Zoom Video Communications)を利用しま す。Zoom を初めて利用される場合は、会場案内のリンクをクリックしたとき Zoom のアプリケーションのインストールが必要になります。

Zoom は最新バージョンをご利用ください。

## 1-1. 注意事項

本大会の映像、音声、スライド等を録画、録音、記録する行為を行わないようにお願いします。 また、参加者専用ページの閲覧用 ID、パスワード、各セッションの URL、概要集 PDF 等は、参 加登録を行った参加者のみに配布されています。第3者への再配布や漏洩をしないようにお願 いします。

#### 1-2. セッションへの参加方法

参加登録者は全てのセッションに参加することができます。(参加登録の上限人数は 1,000 人と なります。上限に達し次第、登録の受付を締め切りますので、お早目にお申込みください) それぞれの Zoom ミーティングの URL は、参加者専用ページ内のプログラムの中に記載されて います。

スケジュールを確認の上、希望するセッションの Zoom ミーティングの URL をクリックし参加して ください。(開始時刻のおよそ 5 分前に入室が許可されます)

なお、各セッションは、進行の途中でも自由に入退室することができます。

<u>※各Zoomミーティングの参加者数の上限は300人です。特別講演、オーガナイズドセッション、</u> <u>口頭発表等の各セッションにおいて、入室者数が上限人数に達した場合、会場への入室が不</u> <u>可となります。</u>

#### 1-3. Zoom 参加者の名前表示について

Zoom で表示される参加者のお名前については、以下の表示ルールに従って、各自で設定をお 願いします。所属機関名は略称でも構いません。

<表示ルール>

姓名\_所属機関

例:長岡造形大学のデザイン太郎さんの場合

# デザイン太郎\_長岡造形大

## 名前表示の変更方法

PC にてミーティングに参加した後で変更する方法です。

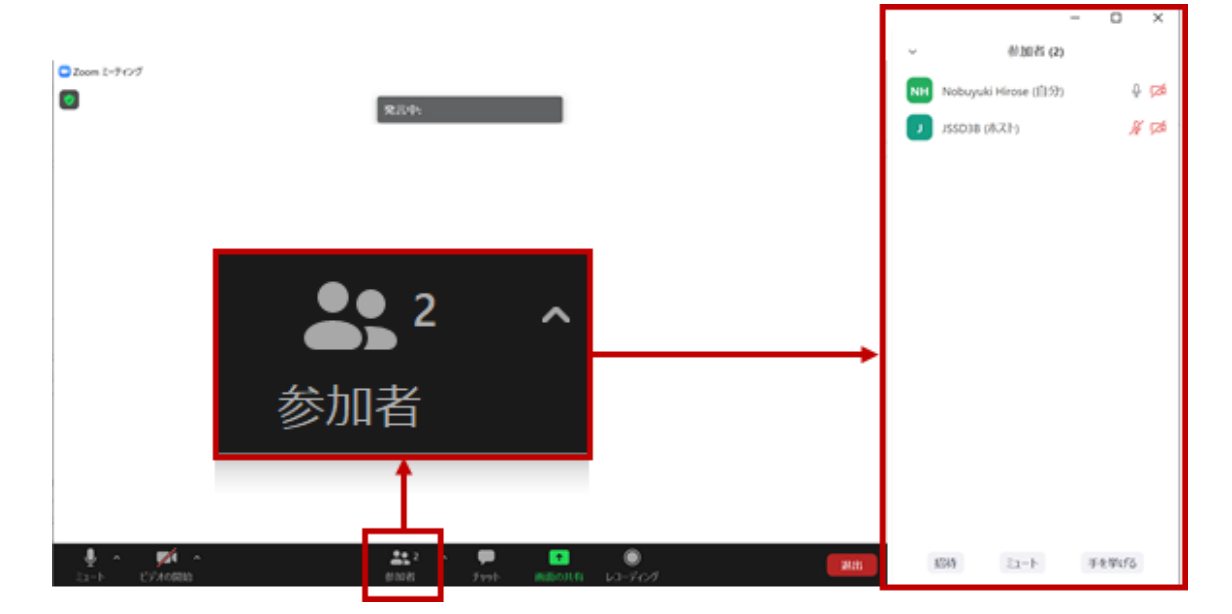

「参加者」ボタンをクリックすると右側に参加者の一覧が表示されます。 ご自身の名前にカーソルを合わせ「詳細」から「名前の変更」を選択してください。

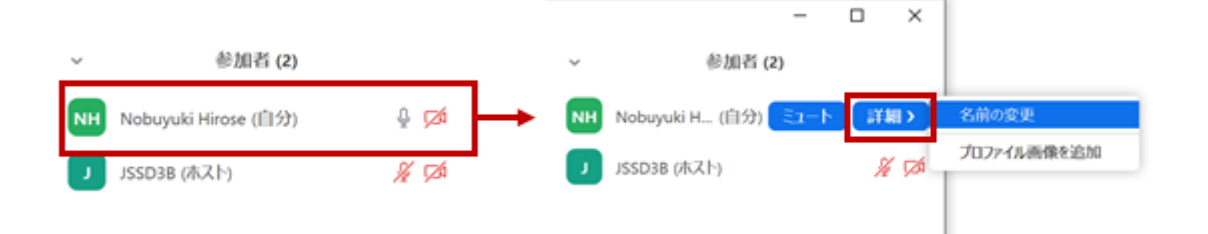

## 1-4. 参加時の映像と音声について

参加(聴講)者は、映像オフと音声ミートの状態でご参加ください。

## 音声・映像の切り替えボタン

以下の表示は映像オフ、音声ミュートの状態です。それぞれクリックするごとにオン・オフ、ミュ ート、ミュート解除が切り替わります。

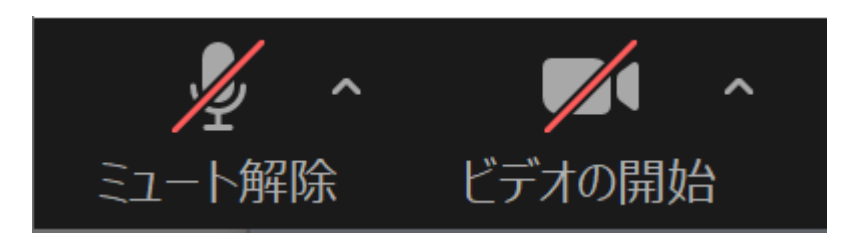

ZOOM 画面下部(PC の場合)

# 1-5. 質問方法

〈口頭発表の場合〉

発表者のプレゼンテーション後、座長の指示に従って質疑応答(10分)を行います。

質問を行う場合は、Zoom の「参加者一覧」-「手を挙げる」機能を使用し、意思表示を行ってくだ さい。その後、座長が指名します。

座長から指名されたら、音声をオンにして質疑を行ってください。

また、チャット欄に発表前から質問を入力することを可能とします。座長がこの入力内容をもと に質疑応答を行うこともあります。活発なご討議が行われるよう、積極的な参加を宜しくお願い 致します。

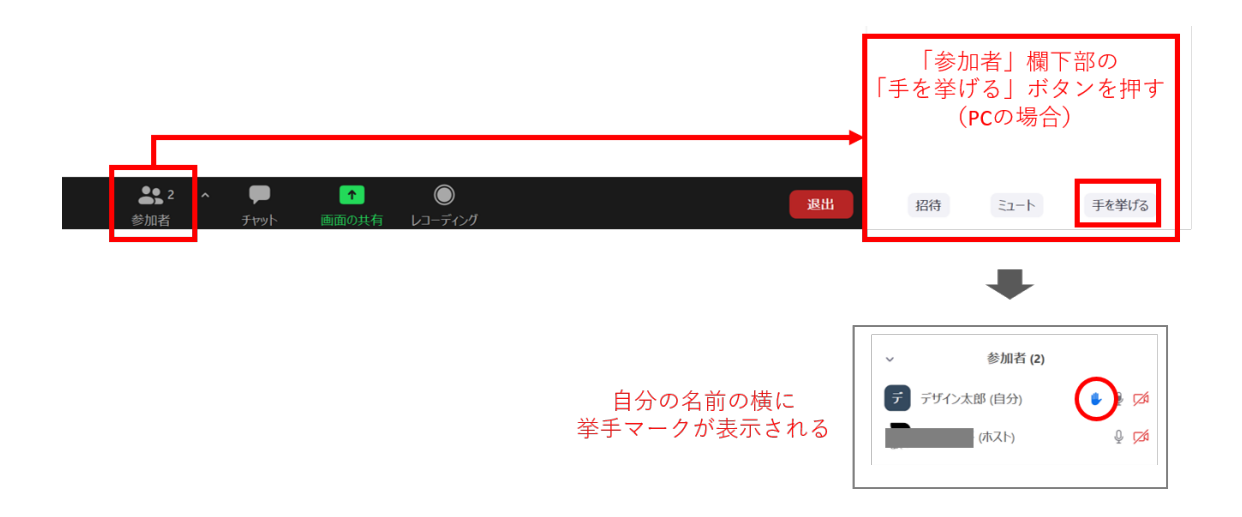

自身の質疑が終了したら、「手を降ろす」ボタンを押し、再度音声をミュートにしてください。 また、時間切れのため質問できなかった場合も、次の発表者の発表開始までに「手を降ろす」 ボタンを押し、挙手マークを消してください。

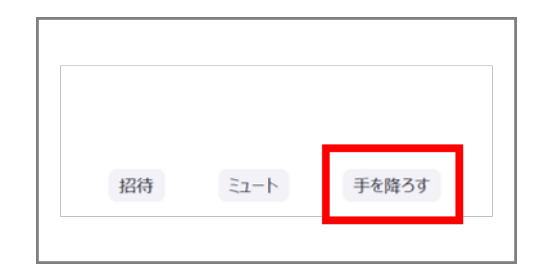

〈口頭発表以外のセッションの場合〉

特別講演やオーガナイズドセッションなどで質疑応答の時間が設けられることがあります。 質問等を行う場合は、チャット機能を用いてコメントを入力してください。 質疑応答の時間に座長がピックアップして読み上げます。

|                                   |                   |                         | 招      | 待 すべてミュート …                  |
|-----------------------------------|-------------------|-------------------------|--------|------------------------------|
|                                   |                   |                         | ~      | ቻቱሣኮ                         |
|                                   |                   |                         |        |                              |
|                                   |                   |                         |        |                              |
|                                   |                   |                         | コメン    | トを入力し「enter」キーを押す<br>(PCの場合) |
|                                   |                   |                         | 送信先:   | 全員 🗸 🌓 ファイル …                |
| <b>。</b> \$1 ^ <b>小</b><br>参加者 投票 | ● ↑<br>チャット 画面の共初 | へ <b>じ ・・・</b><br>反応 詳細 | 22(2X) | リセージを人力します。。。                |

# 1-6. 口頭発表における事前の動画確認について

本大会のロ頭発表では、発表者が事前にアップしたプレゼンテーション動画を元に質疑が行われます。当日の発表の中で5分間のショートプレゼンテーションが行われますが、本動画に関しても、予めご参照いただけますようお願い致します。

1-7. ポスターセッションへの参加方法

 ポスターの掲示<6/12~発表当日> ポスター発表の資料は、プレゼンテーション動画という形で参加者専用ページ内にア ップロードされます。 掲示期間中(6/12(公開予定)~発表当日)に確認してください。 2. 質問方法

動画を掲示しているページのチャットシステムを活用し、質問やコメントを入力してく ださい。

ポスター掲示期間中はコメントの入力を行うことができますが、発表者からの返答が 得られる時間帯は、後述のコアタイムのみとなります。

なお、一般参加者の方からのコメント入力可能期間は、6月26日(土)の16:00まで とします。

3. ポスターセッションコアタイム<6月26日(土)11:00-12:30,14:30-16:00>

コアタイムの時間中に発表者がチャットシステムを介して質問に対して回答を行います。

自身の質問に対するコメントを確認し、必要に応じてディスカッションを行ってください。